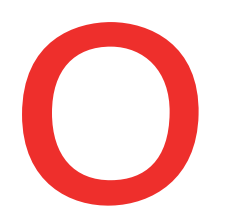

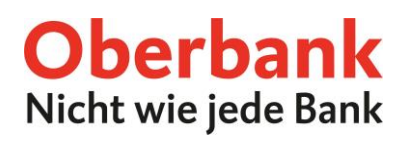

## **Oberbank Security App (Überweisung)**

In dieser Anleitung zeigen wir Ihnen, wie Sie eine Überweisung im Oberbank Kundenportal und in der Oberbank App mit der Oberbank Security App bestätigen. Die Oberbank Security App ist ein sicheres Autorisierungs-Verfahren, um Transaktionen im Oberbank Online Banking durchzuführen.

Um einen Auftrag durchzuführen, muss Ihr Gerät für die Security App Unterzeichnung autorisiert sein (siehe Anleitung "Neues Gerät").

## Überweisung im Oberbank Kundenportal

Führen Sie Ihre Überweisung wie gewohnt bis zur "Zusammenfassung" durch. Zur Unterfertigung des Auftrages wählen Sie den Button "Mit App unterzeichnen".

| ●●●<br>Zusammenfassung        | 8                                                   |
|-------------------------------|-----------------------------------------------------|
| Betrag                        | 20,00 EUR                                           |
| Von                           | Max Mustermann - ATXX XXXX XXXX XXXX XXXX           |
| Durchführungsart              | Standard                                            |
| Empfänger<br>IBAN/Kontonummer | Anna Mustermann ATXX XXXX XXXX XXXXX                |
| Durchführung                  | 18.07.2022                                          |
|                               |                                                     |
|                               | Security App V Auftrag ändern Mit App unterzeichnen |

Danach erhalten Sie auf Ihrem definierten Gerät die Meldung "Ein neuer Auftrag steht zur Unterschrift bereit.". Klicken Sie darauf, um die Security App zu öffnen.

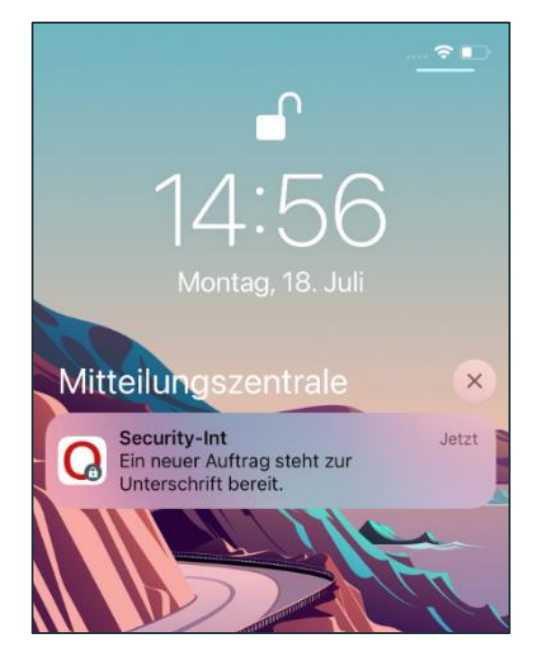

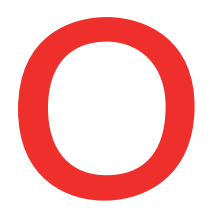

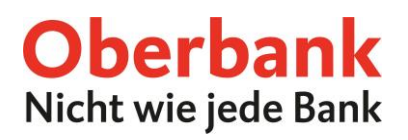

Melden Sie sich mit Ihrem PIN-Code bzw. Fingerprint in der Security App an. Danach erhalten Sie nochmals eine Zusammenfassung der Zahlung und haben 300 Sekunden Zeit, um die Transaktion zu bestätigen.

| 14:26 🔌 🗞 🖬 🖬 | 14:26 🔌 🗟 네 🛢<br>Oberbank                                                                                                    |
|---------------|----------------------------------------------------------------------------------------------------|
| **** >>>>>    | **** XXXX                                                                                                    |
| PIN eingeben  | Überweisung<br>Betrag: 20,00<br>Währung: EUR<br>Auftraggeber: Mustermann Max<br>IBAN: ATXX XXXX XXXX XXXX<br>Empfängername: Mustermann Anna<br>IBAN: ATXX XXXX XXXX XXXX XXXX |
| LOGIN         |                                                                                                    |
|               | 297 Sekunden zu akzeptieren.                                                                                                    |

Nach der Bestätigung wird die Transaktion automatisch im Oberbank Kundenportal durchgeführt.

| Zusammenfassung  | 93                                                                            |
|------------------|-------------------------------------------------------------------------------|
| Betrag           | 20,00 EUR                                                                     |
| Von              | Max Mustermann - ATXX XXXX XXXX XXXX XXXX                                     |
| Durchführungsart | Standard                                                                      |
| Empfänger        | Anna Mustermann                                                               |
| IBAN/Kontonummer | ATXX XXXX XXXX XXXX                                                           |
| Auftragsnummer   | 2219980808695222                                                              |
| Durchführung     | 18.07.2022                                                                    |
|                  | Vielen Dank. Ihr Auftrag wurde ausgeführt. Neue Transaktion Zur Auftragsmappe |

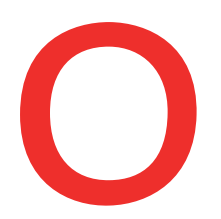

## **Oberbank** Nicht wie jede Bank

## Überweisung in der Oberbank App

Führen Sie Ihre Überweisung wie gewohnt bis zur "Zusammenfassung" durch. Wählen Sie Ihr gewünschtes Gerät (auf welchem die Security App installiert ist) und danach den Button "In App freigeben".

Danach erhalten Sie die Meldung "Ein neuer Auftrag steht zur Unterschrift bereit." Klicken Sie darauf, um die Security App zu öffnen.

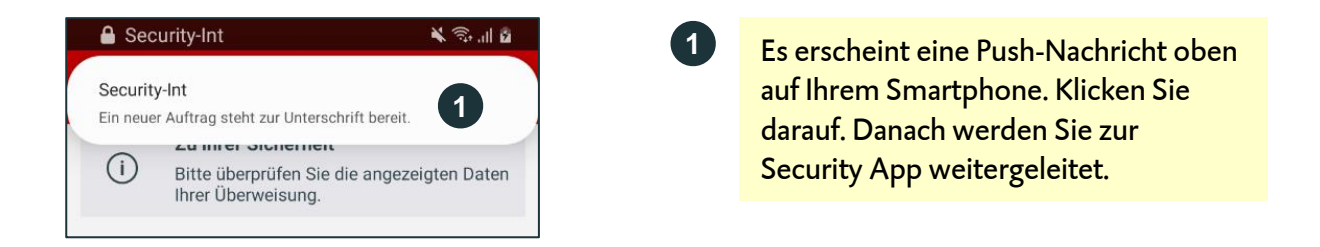

Melden Sie sich mit Ihrem PIN-Code oder mittels Fingerprint/Face-ID in der Security App an.

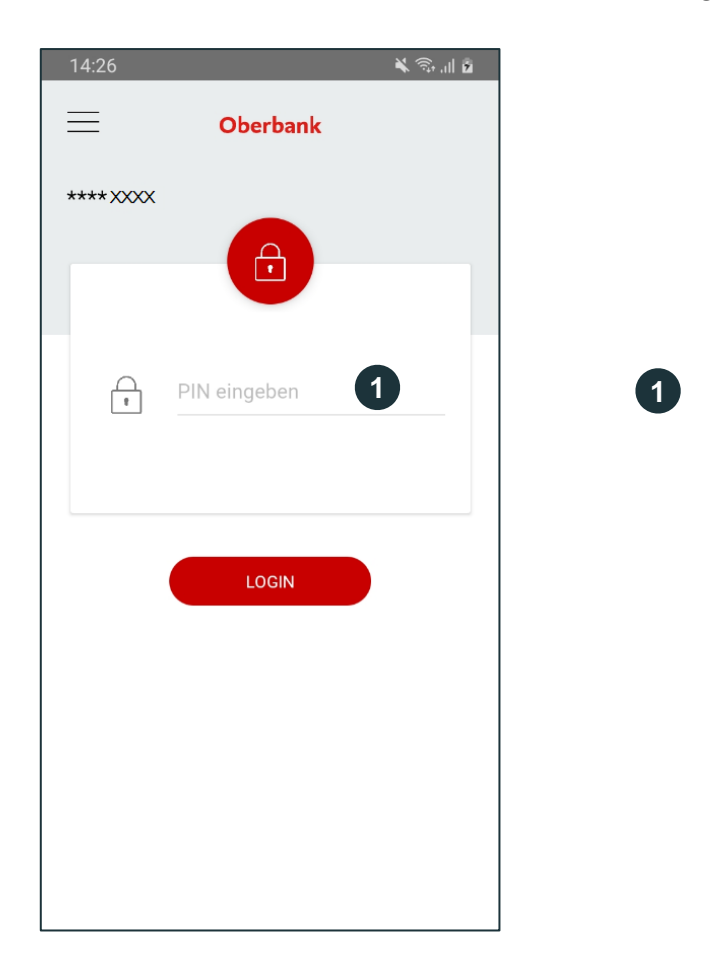

**Loggen** Sie sich mittels Fingerabdruck/Face-ID oder Pin ein.

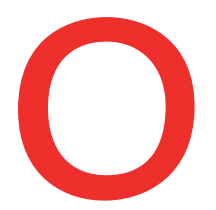

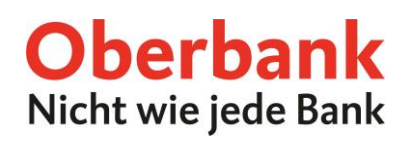

Danach erhalten Sie nochmals eine Zusammenfassung des Auftrags und haben 300 Sekunden Zeit, um die Transaktion zu bestätigen.

Nach der Bestätigung wird die Transaktion automatisch durchgeführt. Wechseln Sie jetzt wieder zurück in die Oberbank App. Sie befinden sich dann auf der Bestätigungsseite.

| 14:26 🗮 🕄 all 🔒                                                                                                    | Nur Notrufe 🗓 🗙 🍯 🔉 🕹 44 % 🗩 109:06                                                                                                    |
|----------------------------------------------------------------------------------------------------|----------------------------------------------------------------------------------------------------|
| Oberbank                                                                                                    | ← Überweisung                                                                                                    |
| **** XXXX                                                                                                    | Auftrag durchgeführt                                                                                                    |
| Überweisung<br>Betrag: 20,00<br>Währung: EUR<br>Auftraggeber: Mustermann Max<br>IBAN: ATXX XXXX XXXX XXXX<br>Empfängername: Mustermann Anna<br>IBAN: ATXX XXXX XXXX XXXX XXXX | Betrag 20,00 €   Auftraggeber/-in   Klassik-Konto mobil - ATXX XXXX XXXX XXXX XXXX   Mustermann Max   Empfänger/-in   Mustermann Max   ATXX XXXX XXXX XXXX   Zahlungsreferenz / Verwendungszweck   Einkauf   Durchführungsdatum   Dienstag, 26.04.2022   Durchführungsart   Standard |
| 297 Sekunden zu akzeptieren.                                                                                                    | Zur Übersicht<br>Bestätigung als PDF<br>Neue Überweisung                                                                                                    |
| <b>Bestätigen</b> Sie Ihren Auftrag mit<br>dem grünen Symbol.<br><b>Brechen</b> Sie Ihren Auftrag mit dem                                                                     | 3 Ihr Auftrag wurde korrekt<br>durchgeführt.                                                                                                    |

roten Symbol ab.